## Mac Outlook Express Setup Guide

This setup guide will help you set up your North Rock Communications Internet Connection. Complete, in order, the steps on the following pages. Should you require more help feel free to contact us.

| Step 1 – Configure Outlook Express for your E-mail Account                  |                                                                                                    |  |
|-----------------------------------------------------------------------------|----------------------------------------------------------------------------------------------------|--|
| Double click the icon labeled "Outlook Express".                            | Outlook Express 4.0                                                                                                    |  |
| Click the button marked " <b>Preferences</b> " at the right of your window. | Preferences<br>Open preferences                                                                                           |  |
| Select "E-mail" under the "Accounts" heading on the left window.            | <ul> <li>✓ Accounts</li> <li>✓ E-mail</li> <li>✓ News</li> <li>✓ Directory Services</li> <li>✓ Outlook Express</li> </ul> |  |

|                                                           | Mail Accounte:                                       |
|-----------------------------------------------------------|------------------------------------------------------|
| You will need to enter your:                              | E-mail account 🔹 New Account Default: E-mail account |
| Full name:                                                | Account Information                                  |
| E-mail address:                                           | Full name: John Doe                                  |
| SMTP Server:                                              | E-mail address: jdoe@fkbnet.bm                       |
| Account ID:                                               | Sending Meil                                         |
| POP Server:                                               | SMTP server: mail.fkbnet.bm                          |
| Password                                                  | Receiving Mail                                       |
| Ensure you substitute John                                | Account ID: jdoe@fkbnet.bm                           |
| Doe's information for yours as stated on your information | POP Server: mail.fkbnet.bm                           |
| sign-up sheet.                                            | Save password:                                       |
| Click " <b>OK</b> ".                                      | Account name: E-mail account                         |

| Step 2 – Check your E-mail                                                     |                            |
|--------------------------------------------------------------------------------|----------------------------|
| Click "Send & Receive" at<br>the top right of the "Outlook<br>Express" window. | Send & Receive Preferences |

If you have any mail waiting for you it will be shown in your In-Box.